## CARA PENGECEKAN IJAZAH

## Silakan akses ke website <u>https://ijazah.ristekdikti.go.id</u>

| Direktorat Jenderal Pembelajaran dan Kemahasiswaan Kementerian Riset Teknologi dan Pendidikan Tinggi           Direktorat Jenderal Pembelajaran dan Kemahasiswaan Kementerian Riset Teknologi dan Pendidikan Tinggi           Dirukt memastikan keabsahan ijazah anda, pastikan nomor ijazah anda dapat diverifikasi melalui SIVIL.           Dastikan anda mengisi Perguruan Tinggi, Nomor Ijazah dan Angka pengaman dengan benar.           Apabila nomor ijazah anda tidak terdaftar, silakan hubungi Perguruan Tinggi yang menerbitkan ijazah untuk memastikan data anda telah dilaporkan melalui PD-DIKTI. | Formulir Verifikasi   Image: Image: |
|----------------------------------------------------------------------------------------------------|----------------------------------------------------------------------------------------------------|
| © 2017 ALL RIGHTS RESERVED, DITJEN BELMAWA                                                                                                    |                                                                                                    |

- Silakan pilih perguruan tinggi UIN Raden Fatah Palembang atau IAIN Raden Fatah Palembang
- Masukan nomor ijzah yang terdapat pada ijazah di pojok kanan atas di baris kedua yang dilingkari merah

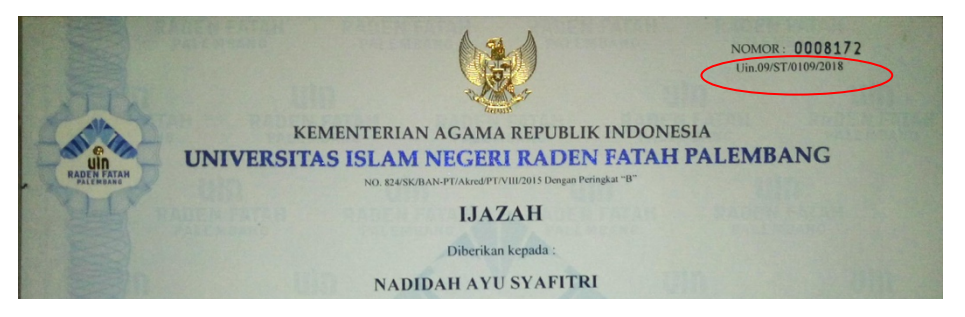

- Kemudian ketik angka pengaman dan klik verifikasi.

## JIKA IJAZAH TIDAK DITEMUKAN

Jika data tidak ditemukan atau terdapat kesalahan pada verifikasi ijazah silakan login dan membuka system akademik atau SIMAK uin raden fatah login dengan username nim dan password tanggal lahir dengan format 1993-25-10.

| MI . In                                                       | Kalender Akademik                                                                                         |  |  |  |  |  |
|---------------------------------------------------------------|----------------------------------------------------------------------------------------------------|--|--|--|--|--|
| RADEN FATAN                                                   | Tahun Ajaran 20172                                                                                        |  |  |  |  |  |
| Assalamualaikum, Login Please<br>Masukan Usemame dan Password | Kullah Aktif, 25 Feb si/d 30 Juni 2018                                                                    |  |  |  |  |  |
| 11540513                                                      | Ujian MID Semester 02.08 Mei     Wisuda Sarjana 65, 24 Maret 2018                                         |  |  |  |  |  |
| <b>≜</b>                                                      | Ujian Akhir Semester,25.30 Juni 2018     Input Nilai Semester Genap, 2.14 Juli 2018                       |  |  |  |  |  |
| Berapa jumlah 11 + 8 = ?                                      | Penyemhan Kartu Hasil Studi (HKS) 23 27 Juli 2018     Wisuda Sarjana Ke 66, 30 Juni 2018                  |  |  |  |  |  |
| Jumlah                                                        | Tahun Ajaran 20181                                                                                        |  |  |  |  |  |
| LOGIN ()                                                      | Masa Pembayaran SPP dan UKT 16 Juli 03 Agustus 2018                                                       |  |  |  |  |  |
|                                                               | <ul> <li>Input KRS dan Konsultasi PA 30.luji 15 Agustus 2018</li> </ul>                                   |  |  |  |  |  |
|                                                               | Kullah Aktif, 20 Agustus 7 Desember 2018                                                                  |  |  |  |  |  |
|                                                               | Input reas beimsair uang, tu i 4 Uesember 2018     Perventian Kartu Haall Studi (045) 24 28 December 2018 |  |  |  |  |  |

Setelah login silakan memilih mengisi biodata dengan lengkap dan benar tidak boleh kosong atau 0 karena akan dilaporkan ke forlap dikti sesuai data yang anda isi kemudian pilih menu mahasiswa -> registrasi ijazah

| Simak - UIN Raden Fatah                               | ≡                                                                                          |                                                                                                   |                                                  |                                                   | Asselamustaikum, Jumanayahi 🤅 🚥                                              |
|-------------------------------------------------------|--------------------------------------------------------------------------------------------|---------------------------------------------------------------------------------------------------|--------------------------------------------------|---------------------------------------------------|------------------------------------------------------------------------------|
|                                                       | <ul> <li>Mahasiswa » Registra:<br/>Mahasiswa » Registrasi (jazah</li> </ul>                | si Ijazah                                                                                         |                                                  |                                                   |                                                                              |
| Jumanigush<br>Melasiawa<br>Logood J Rebur Apikasi     | i Ketenangan :<br>Pastikan semua data sud                                                  | a diisi dengan benar karena                                                                       | akan diupload ke forlap dik                      | ŧ                                                 |                                                                              |
| MAN                                                   | Registrasi ljazah                                                                          |                                                                                                   |                                                  |                                                   | ~ 0 ×                                                                        |
| <ul> <li>Deshboard</li> <li>S Mahasiswa →</li> </ul>  | Pembimbing 1<br>Nama Pembimbing 1 Beserts G                                                | Pr<br>elar N                                                                                      | <b>mbimbing 2</b> :<br>Irma Pembimbing 2 Beserts | a Gelar                                           | Tanggal Munaqasyeh / Lulus<br>Tanggal Bulan Tahun                            |
| 02 Nilai Semester<br>03 Biodata<br>07 Transkrip Nilai | Nomor ijazah<br>Masukan Nomor ijazah yang dit                                              | baris kedua                                                                                       | PK Akhir                                         |                                                   | E Jansen E 2007 E<br>File (jazah (Format Jog)<br>Choose File (ho file chosen |
| Registrasi ijazah<br>Registrasi Wisuda                | <b>Judul Tugas Akhir</b><br>Masukan Judul Skripsi                                          |                                                                                                   |                                                  |                                                   |                                                                              |
|                                                       | Kegiatan setelah lulus (Pilih S<br>Bekerja                                                 | alah Satu)                                                                                        | <ul> <li>Wraswasta</li> </ul>                    |                                                   | 🔿 Belum Bekerja                                                              |
|                                                       | & DATA PEKERJAAN                                                                           |                                                                                                   |                                                  | Gaji Sekarang:                                    | Gaji Pertama Bekerja 🗸 🗸                                                     |
|                                                       | Nama Kantor: Nama K<br>Alamat: Alamat X                                                    | antor Instansi<br>Gantor                                                                          |                                                  | Menurut Anda.<br>Sumber<br>Penilaian:<br>Harapan: | Bagaiman relevansi pekerjan anda dengan bidang ilm                           |
|                                                       | Alamat Weste: Alamat 1<br>Bidang Usaha: Bidang U<br>Tanggal Masuk dd/mm.<br>Kerja: Boold 0 | Nebsite Kantor<br>Isaha Kantor                                                                    |                                                  | Pendapat:<br>Penjelasar:                          | d<br>Menurut anda, apakah terjadi Peningkatan kelimuan yan                   |
|                                                       | Posisi Pertama Bekerja<br>Posisi Sekarang                                                  | Pendi Bekang: jawaban anda dista<br>Pendi Bekang: jawaban anda dista<br>Pendi Bekang: Guj Petera: | jewaban anda diatas                              |                                                   |                                                                              |
|                                                       | Gaji Pertama Bekerja                                                                       |                                                                                                   | ×                                                |                                                   | CAUTAR +                                                                     |
|                                                       |                                                                                            |                                                                                                   |                                                  |                                                   |                                                                              |

Silakan isi form sesuai dengan benar dan ijazah dan upload ijazah dalam format gambar jpg ke dalam simak dan jika semua form suda diisi dengan benar maka klik daftar, jika selesai maka akan muncul form yang akan berstatus jika suda selesai maka akan status proses dan jika selesai dilaporkan maka akan status verifikasi

| imak - UIN Raden Fatah                                                  |                                                  |                                              |                                   |                                                                                  | Assalamualaikum, Jumansyahi                                                                                                    |
|-------------------------------------------------------------------------|--------------------------------------------------|----------------------------------------------|-----------------------------------|----------------------------------------------------------------------------------|----------------------------------------------------------------------------------------------------|
|                                                                         | Mahasiswa » F<br>Mahasiswa » Regist              | Registrasi Ijazah<br><sup>asi ijazah</sup>   |                                   |                                                                                  |                                                                                                    |
| Jumensyah<br>Mehasiswa<br>ogout / Keluar Apilkasi                       | i Keterangan :<br>Pastikan semi                  | ue data sude dilsi dengan benar k            | arena akan diupload ke forlap di  | id                                                                               |                                                                                                    |
| AIN                                                                     | Registrasi Ijazał                                | 1                                            |                                   |                                                                                  | ~ 0 >                                                                                                    |
| > Dashboard<br>@ Mahasiswa ~                                            | Pembimbing 1                                     | 1 Bazarta Galar                              | Pembinbing 2:                     | a Gelar                                                                          | Tanggal Munaqasyah / Lulus<br>Tanggal Bulan Tahun                                                                                                    |
| 02 Nilai Semester<br>03 Biodata                                         | Nomer ljazah<br>Masukan Nomer ljaz               | tah yang dibaris kedua                       | Nama Pembimbing 2 Beserta Gelar   |                                                                                  | Januari 8 2009 File jiazah (Format Jpg) Choose File No file chosen                                                                                                    |
| 07 Transkrip Nilal<br>Registrasi ijazah Judal<br>Registrasi Wisuda Masu | Judul Tugas Akhir<br>Masukan Judul Skrij         | lac                                          | A                                 |                                                                                  |                                                                                                    |
|                                                                         | Keglatan setelah k<br>O Bekerja                  | ulus (Pilih Salah Satu)                      | O Wraswasta                       |                                                                                  | 🔿 Belum Bekerja                                                                                                    |
|                                                                         | DATA PEKERJAA                                    | N                                            |                                   | Gaji Sekarang:                                                                   | Gaji Pertama Bekerja 🗸 👻                                                                                                    |
|                                                                         | Nama Kantor:<br>Alamat:                          | Nama Kantor Instansi<br>Alamat Kantor        |                                   | Menurut Anda.<br>Sumber<br>Penilalari:<br>Harapan:                               | Bagaimana relevansi pekarjaan anda dengan bidang Ilm v<br>Dari mana mendagatkan pekarjaan v<br>Bagaimana penilalan orang tua/keluarga setelah menye v<br>Apa saja hangaan orang tua/keluarga |
| A<br>T<br>P<br>P<br>P                                                   | Alamat Wesite:<br>Bidang Usaha:<br>Tanggal Masuk | Alamat Website Kantor<br>Bidang Usaha Kantor |                                   | Pendapat:                                                                        | Angasa ana asonga ason or r                                                                                                    |
|                                                                         | Kerja:<br>Posisi Pertama Be                      | Posisi Pertama:<br>kerja                     | Posisi Sekarang:<br>Gali Pertama: | Penjelasan: Mohon berikan penjelasan<br>Sekarang: jawaban anda diatas<br>ertama: | Mohon barikan penjelasan<br>jawaban anda diatas                                                                                                    |
|                                                                         | Posisi Sekarang<br>Gaji Pertama Beke             | rja                                          | v                                 |                                                                                  | DAFTAR +                                                                                                    |

Jika terdapat masalah dalam login bisa menghubungi uin raden fatah